## 学校環境衛生検査報告書 Web 登録の仕方

兵庫県薬剤師会学校薬剤師部会では26年度から学校環境衛生検査の報告書をWebから登録できるようになりました。報告書の作成が能率よく記入でき、判りやすく読みやすい報告書を作成するためのツールとしてご利用ください。また、他校データの一覧や自校の暦年のデータを見ることもでき、より深い内容を所見欄に反映させることもできます。

■Web 登録ページへの行き方

始めに兵薬マイページへ行きます。行き方は二通りあります。

○兵庫県薬剤師会ホームページから

yahoo などの検索画面で「兵庫県薬剤師会」で検索するか URL に http://www.hyoyaku.org と入力してください。

①会員ページへ行きます。

兵庫県薬剤師会ホームページの左側メニュに「会員ペ ージ」があります。ここをクリックすると ID とパスワ ード入力欄がでますので「hps」「kenyaku7]を英数半角 でそれぞれ記入し OK します。

②マイページへ入ります。

会員ページのメニュの❶「その他&リンク」をクリック し②マイページをクリックすると右図のようになり❸の マイページへジャンプをクリックします。

(マイページ自体の使用方法はこのマイページのヘルプをご覧ください。)

○もっと簡単な行き方は最初の兵庫県薬剤師会ホームページのメニュ最下段にある「学校薬剤師 Web 登録」をクリックするとそのままマイページへ到達します。

■マイページから学薬登録ページへ

マイページへは会員番号とパスワードが 必要で、下のような画面が開きますので入 力し送信します。

| 会員番号  | 7903215 |
|-------|---------|
| バスワード |         |
|       | 进加      |

会員証の番号の前から7桁です。あるいは日薬雑誌封 筒宛名にある数字の後7桁です。

■パスワードは

■会員番号は。

事前にお知らせしていると思いますが判らない場合や 上記で接続されない場合は各地区の学薬担当にお尋ね ください。

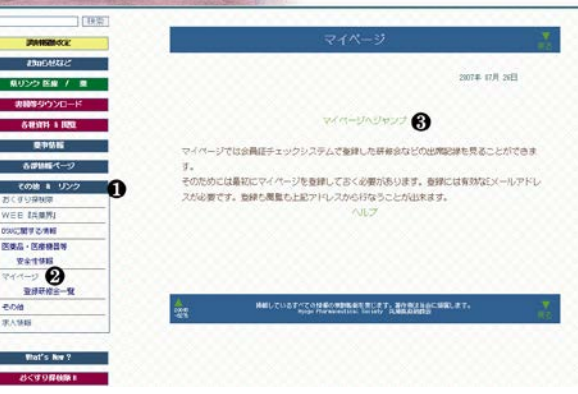

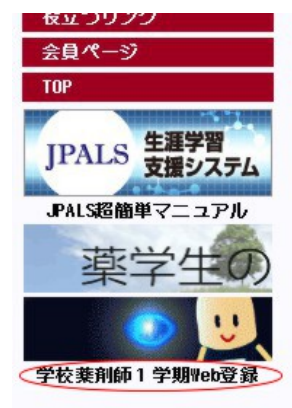

すると右のようにマイページが開きます。

画面最右のボタンが学薬 Web 登録へのボタン ですのでクリックします。下の方に個人情報の変 更画面がありますのでメールアドレスは必ず登 録することとパスワードを憶えやすいものに変 更しておいてください。

| 先生のマイページ                                    |                   |                                    |          |                 |         |  |  |  |  |  |  |
|---------------------------------------------|-------------------|------------------------------------|----------|-----------------|---------|--|--|--|--|--|--|
| マイカレンダー マイメモ(備忘録) マイ議案書 学業Web登録   講習会など受講履歴 |                   |                                    |          |                 |         |  |  |  |  |  |  |
|                                             | 開催日               | 研修会名                               | 開始時<br>間 | 開催場所            | シー<br>ル |  |  |  |  |  |  |
|                                             | 2014/3/2(日)       | 中央区薬剤師会第一回学術講演会                    | 13:00    | コンコルディア神戸<br>2階 | 1       |  |  |  |  |  |  |
|                                             | 2012/6/9 (±)      | 神戸市学校薬剤師会研修会                       | 16:00    | 第一樓             | 1       |  |  |  |  |  |  |
|                                             | 2011/10/15<br>(土) | (社)神戸市薬剤師会 第3回災害医療研修会              | 15:00    | 神戸学院大学          | 2       |  |  |  |  |  |  |
|                                             | 2011/7/23 (土)     | 神戸市業前師会第2回災害医療研修会                  | 16:00    | 三宮研修センター        | 1       |  |  |  |  |  |  |
|                                             | 2010/2/13 (±)     | 第10回実務研究発表会                        | 14:30    | 三宮研修センター<br>505 | 2       |  |  |  |  |  |  |
|                                             | 2009/6/27 (±)     | 業務上過誤防止対策特別委員会、地方苦情処理委員会 合<br>同研修会 | 14:30    | 神戸市教育会館6階       | 1       |  |  |  |  |  |  |
|                                             | 2008/12/14<br>(日) | 神戸市薬剤師会 保険薬局指定後講習会                 | 10:00    | のじぎく会館          | 1       |  |  |  |  |  |  |
|                                             | 個人情報              | ₩の変更 ←メール設定がまだの人は必ず設定する            | 必要があ     | ります。            |         |  |  |  |  |  |  |

■Web 登録するには

## 兵庫県薬剤師会Web登録

山田 太郎 先生 <sup>中央小</sup> 選択 <sup>布引中</sup> 選択

最初に上記の画面になりますの で記入しようとする学校を選びま す。右のような画面が出ますのでこ こから全ての操作を行います。

●新しい報告書を書く

最初の画面で①のボタンが新規

作成になりますので書きたい報告書の「新規作成」ボ タンをクリックします。すると右のように聞いてきま すので実施時期など確認して作成を押します。

再検査などでもう一枚作成したい時に同一時期同 一名で作成しても先に作成したものが再表示される だけですのでこの場合は識別名に再検査などと書き 足します。

記録する 戻る

| 学校番号    | 28052006 |             |   |         |       |            |     |       |       |    |    |    |    |   |
|---------|----------|-------------|---|---------|-------|------------|-----|-------|-------|----|----|----|----|---|
| 学校名     | 中央小      |             |   |         |       | 潮          | 翰師名 |       |       | 中澤 | 渉  | Еþ |    |   |
| 検査日時    |          | 平成年月日 午前午後時 |   |         |       |            |     |       |       |    |    |    |    |   |
| 天 気     | •        |             | < | 気 温     | 26 °C |            | 水温  |       |       |    | °C | ;  |    |   |
| 原水      | ~        |             | < | プール形式   | ~     |            | ~   | プール材質 |       |    | >  |    |    |   |
| プール容量   | m3       |             |   | 腰洗槽容量 🔤 |       | 平成年月日      |     | 消毒剤   |       |    |    |    |    |   |
| 循環浄水装置  | ~        | ろ過容!        | Ľ | m3      | ろ材の種  | <b>É</b> 類 |     |       |       | ~  | 運転 | 閉  | 時間 |   |
| 塩素自動注入機 | ~        | 注入機使        | 用 | >       |       |            |     |       | 管理責任者 | 皆  |    |    |    |   |
| 専用更衣室   |          |             | < | 専用便所    |       |            | •   | ~     | 足洗い場  | ;  |    |    |    | - |
| 専用更衣室   |          |             | ~ | 専用便所    | ]     |            | •   | ~     | 足洗い場  | ,  |    |    |    | - |

学校プールの水質と設備の調査

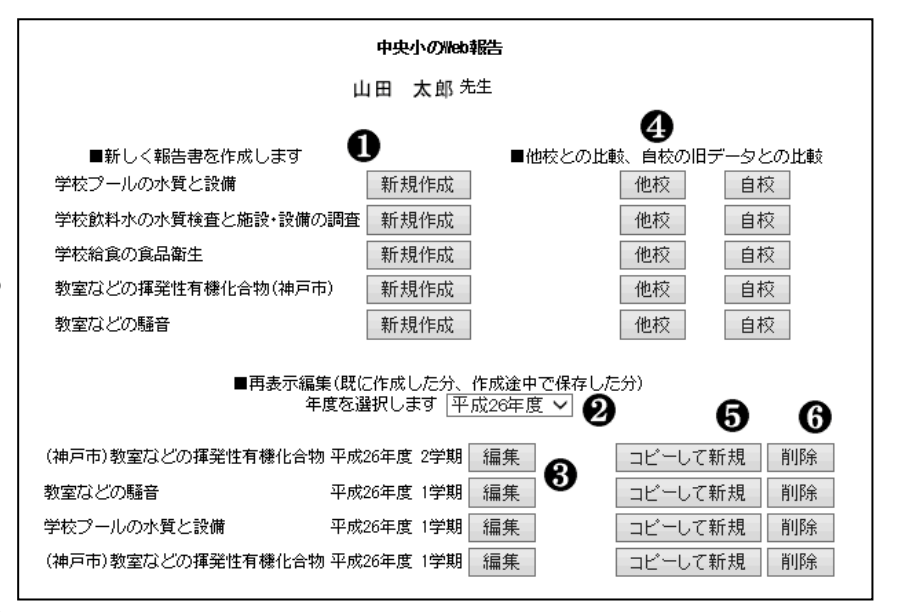

学校プールの水質と設備 報告書の新規作成

| 実施時期 平成 26 🖌 1 🖌 学期        |
|----------------------------|
| 報告書の識別名 学校ブールの水質と設備        |
| 同じ実施時期+同じ識別名がある場合は上書きになります |
| 作成    戻る                   |

上記の操作で左のような記入画面になり ますので順次記入して行きます。すべて記 入し終わったら<u>必ず「記録する」ボタンを</u> <u>押し</u>て下さい。記入途中で終わる場合も<u>必</u> ず「記録する」ボタンを押して下さい。

記入でなく選択もあります。また数値し か入力できないところもあります。この場 合は半角数字で記入し、単位などを入れな いようにします。 また入力補助として選択できるものもあ り、「補助」ボタンを押し適当なものをクリ ックします。

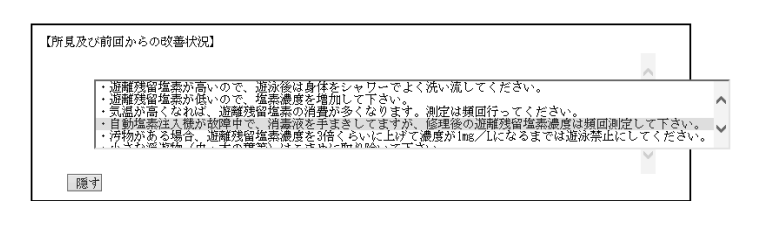

## ●報告書の印刷

下記のように記録しました。

PDF表示 戻る

| 学校プールの水質と設備の調査  |      |          |     |            |         |           |    |          |  |  |  |
|-----------------|------|----------|-----|------------|---------|-----------|----|----------|--|--|--|
|                 | 学校番号 | 28052006 |     |            |         |           |    | -        |  |  |  |
|                 | 学校名  | 中央       | 小   | 薬剤師名       |         | 中澤 渉      | ED | ]        |  |  |  |
|                 | 検査日時 |          | Σ   | 平成年月日 午前午後 | 诗       |           |    | ]        |  |  |  |
|                 | 天気   |          | 気 温 | 26 °C      | 水温      |           |    |          |  |  |  |
| 原<br>フー」<br>プー」 |      |          |     |            |         |           |    | 2        |  |  |  |
|                 |      |          |     |            | ファイルを開く | (O) 保存(S) | -  | キャンセル(C) |  |  |  |
| -               |      | 1400-A   |     |            |         |           |    |          |  |  |  |

記入が終わり「記録する」ボタンを押 すと記録され PDF で印刷することが できます。左のような画面になります ので「PDF表示」をクリックするとし ばらく待ってから下の方に「ファイル を開く」ボタンが出ますのでこれをク リックすると PDF で表示されます。

PDF 画面から印刷してください。

●前に作成した報告書から新規作成する

昨年の報告書に書き足して今年の報告書を作成すると能率が上がるだけでなく昨年との対比なども 所見に記入できるので便利です。最初の画面で⑤のボタンでコピーして作成できます。同じように年 度・学期・識別名を聞いてきますので適切に記入します。

●作成途中の報告書を引き続き記入する。

最初の画面で③の対応するボタンをクリックすると再編集できます。

●前に作成した報告書を見る

最初の画面で②で年度を選びます。変更されるとその年度の一覧が出ますので③の対応するボタンを クリックしてください。

●報告書の削除

通常は報告書を削除することはないのですが間違えて複数作成したとか年度を間違えて作成した時 などに⑤のボタンを押すと削除できます。一度削除してしまうと戻すことはできませんので注意して削 除してください。

●報告書の一覧

報告は一覧して見ることができます。たとえば④のボタンの自校をクリックすると担当校の過去から のデータを一覧して見ることができます。測定値の変遷を見ることでこの学校の傾向や特に気を付けた いところ等が見えてきます。それを反映させた所見を書くことでより良い学校環境づくりを目指します。

また、他の学校の一覧も見ることができます。他校のボタンをクリックすると年度学期を聞いてきま すので適宜入力すると全体の一覧が出ます。同じように自校がどのレベルにあるのか見ることができま す。どちらもエクセルの表にすることができますので統計的処理も簡単にできていろいろ確認するのに 大変便利です。たとえばプールの有機物検査が 8mg/L で有った場合、規定値 12mg/L に比べ十分きれ いと感じていたのが他校と比べてみるとそうではないことが判ったりします。